เอกสารคู่มือการลงทะเบียนสำหรับผู้ใช้งานและตัวแทน ระบบบริการอิเล็กทรอนิกส์ด้านอาหารสัตว์และวัตถุอันตรายด้านการปศุสัตว์ ระบบให้บริการยื่นใบอนุญาตอาหารสัตว์

จัดทำโดย

สำนักงานปศุสัตว์จังหวัดนนทบุรี

# สารบัญ

|                                                                      | หน้า |
|----------------------------------------------------------------------|------|
| 1. วิธีการลงทะเบียนผู้ใช้งาน                                         | 1    |
| 2. วิธีการเข้าระบบ                                                   | 3    |
| 3. วิธีการเปลี่ยนฐานะในการยื่นขอใบอนุญาต/ใบรับรอง                    | 6    |
| 4. วิธีการเพิ่มผู้ดำเนินกิจการ (กรณีที่เข้าใช้งานฐานะนิติบุคคล)      | 7    |
| 5. วิธีการเพิ่มรายชื่อบุคลากรบริษัท (กรณีที่เข้าใช้งานฐานะนิติบุคคล) | 9    |
| 6. ขั้นตอนการยื่นคำขอใบอนุญาต                                        | 11   |
| 7. ขั้นตอนการดาวน์โหลดใบอนุญาต                                       | 14   |

# 1. วิธีการลงทะเบียนผู้ใช้งาน

| กรมปศุสัตว์กับการตรวจตลาดสด<br>สารทจีน<br>พอเอา สิตรีขับ ตรีกิด:- รัฐนมตรีวิการกระกรวจทอดรเลลสตรณ์ ฟั<br>บริเทศนศาติ มีคุณทาพ ซึ่งส่งผลติจการส่งออกสัมคำเทษตรและความเสี | แบบบูรณาการในเทศกาล<br>อวนซ่าสันทับการผลดอนคำเกษตรสุนภาพ เพื่อให้ผู้บริเภศได้<br>อนั่นอองผู้หรีไทยทั้งกันและต่างประเทศ                                                                                                    | Department Of Divestock Development                                                                                                    |
|----------------------------------------------------------------------------------------------------|----------------------------------------------------------------------------------------------------|----------------------------------------------------------------------------------------------------|
|                                                                                                    | ταφούαςτεικάτιμητας μητίας<br>Αποτογραφικάτας<br>Αποτογραφικάτας<br>Αποτογραφικά<br>Αποτογραφικά<br>Αποτογραφικά<br>Αποτογραφικά<br>Αποτογραφικά<br>Αποτογραφικά<br>Αποτογραφικά<br>Αποτογραφικά<br>Αποτογραφικά<br>Αποτογραφικά<br>Αποτογραφικά<br>Αποτογραφικά<br>Αποτογραφικά<br>Αποτογραφικά<br>Αποτογραφικά<br>Αποτογραστογραφικά<br>Αποτογραφικά<br>Αποτογραφικά<br>Αποτογραστα<br>Αποτογραφικά<br>Αποτογραστα<br>Αποτογραστα<br>Αποτογρα<br>Αποτογραστα<br>Αποτογραφικά<br>Αποτογραστογρα | เข้าใช้งานระบบ<br>กรอกแบบพอร์มเพื่อเข้าส่งามระบบบริการอิเอ็กกรอบิกล์ด้าน<br>อาหารสัตว์และวัตถุอับตรายการบลุสัตว์<br>Usemame or Email<br>Password<br>เข้าสู่ระบบ<br>สิมรหัสห่าน อุงกะเบียนใหม่                     |
| υτοια το του παταγμάζεται τη τη του το του το του το του του του του το                                                                                                 | รับรองโรงงาน<br>ชื่<br>0-2155-04016-7 ต่อ X05 กันเล้ สกับบทพฤษิปิสูตสำ<br>2221 โกรสาช. 0-2653-4925 วันแล้ เกิดสุขิสิปสูตสำ                                                                                                    | 1. กดปุ่ม "ลงทะเบียนใหม่"         1. กดปุ่ม "ลงทะเบียนใหม่"         กรมปศุลัตว์         Department Of Diversork Development                                                                                       |
|                                                                                                    | 4. ระบบแสดงข้อความให้ไปยืนยันตัวต                                                                                                    | เข้าใช้งานระบบ<br>กรอกมบบฟอร์มเพื่อเข้าใช้งานระบบบริการอิเล็กกรอบิกล์ด้าม<br>อาหารสัตว์และวัตถุยับธรายการปลุสัตว์<br>พงกรมัยนสำเร็จ โปรดตรวจสอบอีแนลของเก่าน และ<br>การรับเย่ามีอนูล<br>ne or Email<br>กนที่อีเมล |
| инованаранара аранарарара                                                                                                    | รับรองไรงงาน<br>รบรองไรงงาน<br>3. กดปุ่ม                                                                                                    | สมรศัสฟาน<br>"ยืนยันข้อมูล"                                                                                                    |

|                                                                                                    |                      | 0.00 |
|----------------------------------------------------------------------------------------------------|----------------------|------|
| afvc.nsw@dld.go.th         16.41 (0           ถึง ลัน 💌         16.41 (0                                                                                                    | ) นาทีที่ด่านมา) 🖄 🔺 | •    |
| စစ္စာ <b>ဂနာပါရုဆိုင်ာ</b><br>Department Of Livestock Development                                                                                                    |                      |      |
| ครมปศลัตว์ขอขอบคุณเป็นอย่างสูงในการลงพระบิยนเข้าใช้งานระบบบริการอีเล็กทรอกนึกส่ดับนอาหารสัตว์และวัตถุฮันตรายการปศลัตว์ และขอแจ้งใ<br>กรมปศลัตว์ใต้ไปบ้อมูตการสมัครของท่านเรียบร้อยแต้ว | ใช้ท่านทราบว่า ทาง   |      |
| ช่อยู่ใช่ของท่านคือ : exam99<br>รงัสย่านของท่านคือ : monz@2012                                                                                                    |                      |      |
| <u>โปรดคลิกที่นี่เพื่ออื่นอนวาคุณต่องการเข้าใจงานสบบ</u>                                                                                                    |                      |      |
| หากท่านไม่สามารถไปยังหน้ายืนยันตัวคนได้ โปรดศัดลอกลิ่งค์ด้านล่าง                                                                                                    |                      |      |
| http://eservice.afvc.dld.go.th/dld-portal/doActivate.do?activateToken=35436cb5eed5b9ce993b458a6a8e8a29                                                                                 |                      |      |
| ขอแสดงอาวเข้าเชื้อ                                                                                                    |                      |      |
| กลงควบคุมลาทารและยาฟัตว์ กรบปศุสัตว์                                                                                                    |                      |      |
| โทร. 0-2159-0406-7 โพรสาร 0-2159-0406-7 ต่อ 105                                                                                                    |                      |      |
| ลี่เมล <mark>์ afvc.nsw@dld.qo.th</mark>                                                                                                    |                      |      |

#### 2.วิธีการเข้าระบบ

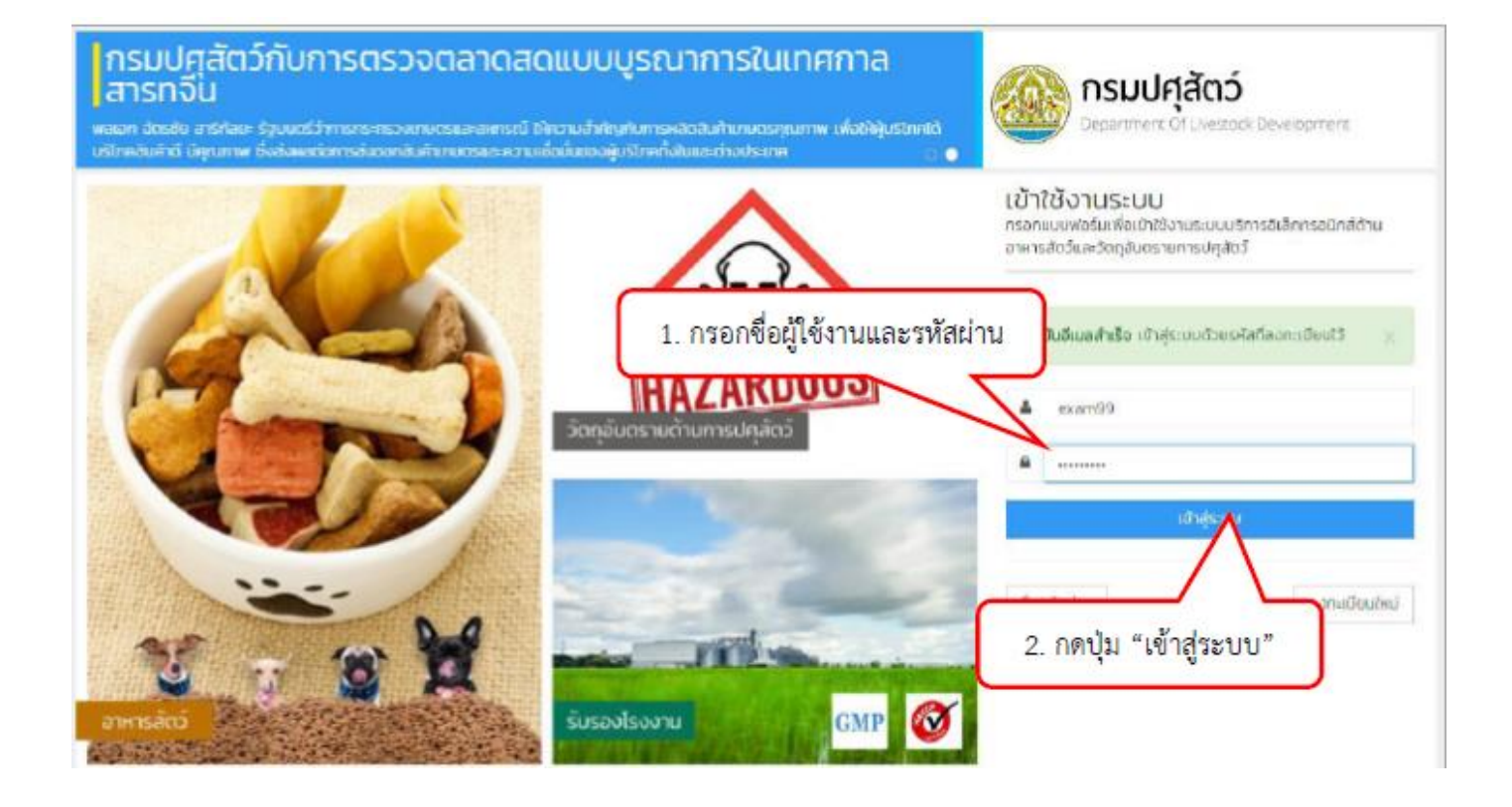

| เมนู<br>ออกจากระบบ | เข้าสู่ระบบถ่าเร็จ ยนดีต้<br><mark>โปรดปลดล็อศ เพื่อการ</mark><br>ข้อมูลผู้ประกอบ             | อนรับสู่ระบบ<br>ใช้งานที่สมบูรณ์ กรุณากรอกชือมูลให้ครบทุ<br>การ / ผู้เถือบัญชีบริษัท ชะ                                                                                               | กซ่อง<br>อมูลส่วนนี้จะนำไปแ                                                                   | สดงที่ใบอนุณาต / ใบรับรอง                                                                                                    |                                  |
|--------------------|-----------------------------------------------------------------------------------------------|----------------------------------------------------------------------------------------------------|-----------------------------------------------------------------------------------------------|----------------------------------------------------------------------------------------------------|----------------------------------|
|                    | คำนำหน้าซื่อ *                                                                                | ชื่อ (ภาษาไทย) *                                                                                                    |                                                                                               | นามสกุล (ภาษาไทย) *                                                                                                    |                                  |
|                    | ••                                                                                            | นภาพร<br>ชื่อ (ภาษาอังกฤษ) *<br>กอрอ<br>วันเดือนปีเกิด *<br>(1) 01/11/2560<br>โปรดระบุ                                                                                                | €WFI ●<br>Her]o                                                                               | <ol> <li>กรอกรายละเอียดข้อมูลผู้ประ</li> <li>/ ผู้ถือบัญชีบริษัท</li> </ol>                                                                                                    | กอบการ                           |
|                    |                                                                                               | คุณต้องการ สร้างบัณยีผู้ใช้นี้ในฐานะใด ?                                                                                                    | ? q                                                                                           | นเป็นตัวแทน (Shipping) ไซ่หรือไป ?<br><ul> <li>ในใช่ จับไปได้เป็นดัวแทน</li> <li>ไซ่ อันเป็นตัวแทน</li> </ul>                                                                           |                                  |
|                    | คำชี้แจง<br>• (พนักงานบริษัท)<br>• (มิดีบุคคล) คุณ<br>• (มิดีบุคคล) คุณ<br>• (ชื่นแทน) คุณชัง | . คุณจำเป็นต้องส่งคำขอเข้าร่วมบริษัทที่คุณ<br>สามารถสร้างบัณชิบริบัท (ผู้ถือบัณชิผลัก) จ<br>สามารถโอบสิทธิ์ "ผู้ถือบัณชิผลัก" ให้กับผู้อื่น<br>เสามารถอื่นขอใบอยุญาต "ในนามมิติบุคลละ | สังกัดอยู่ กรณีที่ไม่มี<br>ากข้อมูลผู้ใช้งานส่วเ<br>ได้ หลังจากบัณช์ผู้ใ<br>ร้อนุคคสธรรมดา" จ | รายชื่อบริษัทของคุณให้เลือก โปรดติดต่อเจ้าหน้าที่ภายในบริษัทที่<br>เดิวของคุณได้<br>ได้งกล่าวได้รับการอนุมัติแล้ว<br>ากนัญยีผู้ใช้งานที่คุณสร้างขึ้นได้เช่นเดิม โดยมีต่องสร้างนัญยีผู้ไ | ี่คุณสังกัดอยู่<br>ใช้ขึ้นมาใหม่ |

| บัตรประจำกับป_**         ISOSSOILITS335         เลย         **         เกแล้ว           มันที่ออกปัตร •         มันที่ผนดอายุ •         สันธาติ •         เรื่อมกติ •           มันที่ออกปัตร •         มันที่ผนดอายุ •         สันธาติ •         เรื่อมกติ •           มันก่ออกปัตร •         มันที่ผนดอายุ •         สันธาติ •         เรื่อมกติ •           มีรายสะเบียง         117/08/2561         Inte         •         Inte           ประกรณ         ไม่รถระบุ         4. กรายกรายสะเบียงคาย้อง         •           บ้านเลยที •         หมุ่         เธอะ         ที่ที่ทางราชการออกให้           เนอ         ***         เกแลว         •         •           รังหวัด •         เมละ         **         เปลา         •           เลย         ***         เกแลว         •         •           รังหวัด •         เมละ         •         •         •           เมองเลือก หรือด่างมีที่หากการ         เปลา         •         •         •           เมองเลือก หรือด่างมีหาการ         เปลา         •         •         •           เมองเลือก หรืองมีกาการ         ท.         เปรดระมุ         •         •           เมองเล็ก หรืองมีการ         เมองเล็ก หรืองมีการ         •        •         •                                                                                                    | ประเภทบัตร *      | รหัสบัตร 13 หลัก •       |                 | ออกให้ ณ จั | จหวัด *   |            | bonb   | ห้ ณ อำเภอ * |      |
|----------------------------------------------------------------------------------------------------|-------------------|--------------------------|-----------------|-------------|-----------|------------|--------|--------------|------|
| รับต่ออามัตร • รับต่ายอายุ • สันอาส • เรื่อยาส •<br>□ סז/ספ/2500 □ □ זו/ספ/2501 □ זופ • • □ זופ<br>โปรถระมุ โปรถระมุ<br>4. กรอกรายละเอียดข้อ<br>ที่ทางราชการออกให้<br>12<br>รังหวัด • ชำเภอ • ชำเภอ • ชำเภอ •<br>เลย × • เกแหว × • เผลิกอหก<br>โปรดเลียา หรือใจม่มีทำมากาว่า 1.<br>โปรดเระมุ โปรดระมุ<br>รรัสโปรษณีย์ • หมายเลยติดต่อ •<br>เมธระมุ โปรดระมุ<br>เมธระมุ<br>แนบหลักฐานเพื่อการพิจารณา Documentation for car<br>5. แนบไฟล์หลักฐานเพื่อการพิจารณา<br>เมษานา "บัตรประทยน" ที่มีชื่อตรงกับข้อมูลผู้ชังาน (เฉพาะ) • ตาย หรือ.pdf                                                                                                    | บัตรประจำตัวป × + | 1509901187935            |                 | Lae         | 190 × 4   |            | บาแห้ว |              |      |
|                                                                                                    |                   | วันที่ออกบัตร *          | วันที่หมดอายุ • |             | สัณชาติ * |            |        | เชื้อชาติ •  |      |
| ไปรถระบุ     ไปรถระบุ       บ้านเลยที่ • หนู่     ธอย       บ้านเลยที่ • หนู่     ธอย       ที่ทางราชการออกให้       12       อังหวัด •       อังหวัด •       เลย       เมอาเมลา       เมอาเมลา                                                                                                    |                   | O7/09/2560               | 17/08/25        | 61          | Inu       |            | * *    | tner         |      |
| บ้านเลยที่ • หมู่ ขอย ที่ทางราชการออกให้<br>112                                                                                                    |                   | Tulsos:y                 | Tulsosay        |             |           | 4. กรอก    | ารายส  | ละเอียดข้อ   | อมูล |
|                                                                                                    |                   | บ้านเลขที่ •             | нų              | 898         |           | ที่ทา      | งราชเ  | การออกให     | ห้   |
| <ul> <li>จังหวัด *</li> <li>อังหวัด *</li> <li>อังหวัด *</li> <li>อังหวัด *</li> <li>อังหวัด *</li> <li>บายR&gt; **</li> <li>บายR&gt; **</li> <li>บบอริเพทซ์</li> <li>บบรริเพทซ์</li> <li>42170 **</li> <li>089-4567893</li> <li>บบรริเพทซ์</li> <li>42170 **</li> <li>089-4567893</li> <li>บบรริเพทซ์</li> <li>บบรริเพทซ์</li> <li>1000</li> <li>1000</li> <li>10</li></ul> |                   | 112                      |                 |             |           | -          | ~      |              |      |
| เลย × ♥ บาแRว × ♥ เผล่ากอผก<br>โปรดเลือก หรือต้องมีผ่ามากกว่า 1. โปรดระบุ โปรดระบุ<br>รหัสประชณีย์ ♥ หมายเลยติดต่อ ♥ เบยร์แฟทย์<br>42170 * ♥ OB9-4567893<br>โปรดระบุ<br>แนบหลักฐานเพื่อการพิจารณา Documentation for cor<br>แนบหลักฐานเพื่อการพิจารณา Documentation for cor<br>เมนต่าแก าบัตรประชายน ที่มีชื่อตรงกับข้อมูลผู้ซี่ง่าวน (เฉพาะ! ช png หรือ .pdf)<br>[Choose File 40d41b8dpng                                                                                                    |                   | จังหวัด *                |                 | ອຳເກວ *     |           | $\sim$     | dhua   | •            |      |
| โปรดเลือก หรือต้องมีผ่านากกว่า 1.       โปรดระบุ       โปรดระบุ         รศิสโปรษณีย์ •       หมายเลยติดต่อ •       เบอร์แฟกย์         42170       •       089-4567893         ไปรดระบุ       ปรดระบุ         แบบหลักฐานเพื่อการพิจารณา Documentation for con       5. แนบไฟล์หลักฐานเพื่อการพิจารณา         แบบหลักฐานเพื่อการพิจารณา flötbaosงกับข้อแลผู้ชิงาม (เอเพาะไประเทศ)       ช png หรือ .pdf)         เป็ดธอร File 40041880png       10041800                                                                                                    |                   | 188                      | × *             | นาแหิว      |           | × *        | ина    | ากอหก        |      |
| รสิสประชณิ์ • หมายเลขติดต่อ • เบอร์แฟทซ์<br>42170 • • 089-4567893<br>ปรถระบุ<br>แนบหลักฐานเพื่อการพิจารณา Documentation for cor 5. แนบไฟล์หลักฐานเพื่อการพิจารณา<br>แบบสันนา บัตรประชายน ที่มีช่อตรงกับข้อมูลผู้ซิงาม (เฉพาะไ ร png หรือ .pdf)<br>[Choose File 404/168dpng                                                                                                    |                   | ไปรดเลือก หรือต้องมีค่าเ | มากกว่า 1.      | Tusos=ų     |           |            | TUSO   | say          |      |
| 42170 • • 089-4567893<br>โปรถระบุ<br>แบบหลักฐานเพื่อการพิจารณา Documentation for con 5. แนบไฟล์หลักฐานเพื่อการพิจารณา<br>แบบสำเนา "บัตรประชาชน" ที่มีชื่อตรงกับข้อมูลผู้ชิงาน (เอพาร์) ช png หรือ .pdf)<br>[Choose File 40d41b8dpng                                                                                                    |                   | รหัสไปรษณีย์ *           | หมายเลขติดต่อ * |             |           | เมอร์แฟกซ์ | i      |              |      |
| เบอลระบุ<br>แบบหลักฐานเพื่อการพิจารณา Documentation for cor 5. แนบไฟล์หลักฐานเพื่อการพิจารณา<br>แบบสำเนา "ข้อรประชายน" ที่มีชื่ออรงกับข้อมูลผู้ชังาน (เอพาร์) รู png หรือ .pdf)<br>[Choose File 40d41b8dpng                                                                                                    |                   |                          |                 |             |           |            |        |              |      |
| แบบเอกสารอื่นๆ (cownstwa zip)<br>กดปุ่ม "บันทึก"                                                                                                    |                   | 42170 × ¥<br>Tulsos=ų    | 089-4567893     |             |           |            |        |              | _    |

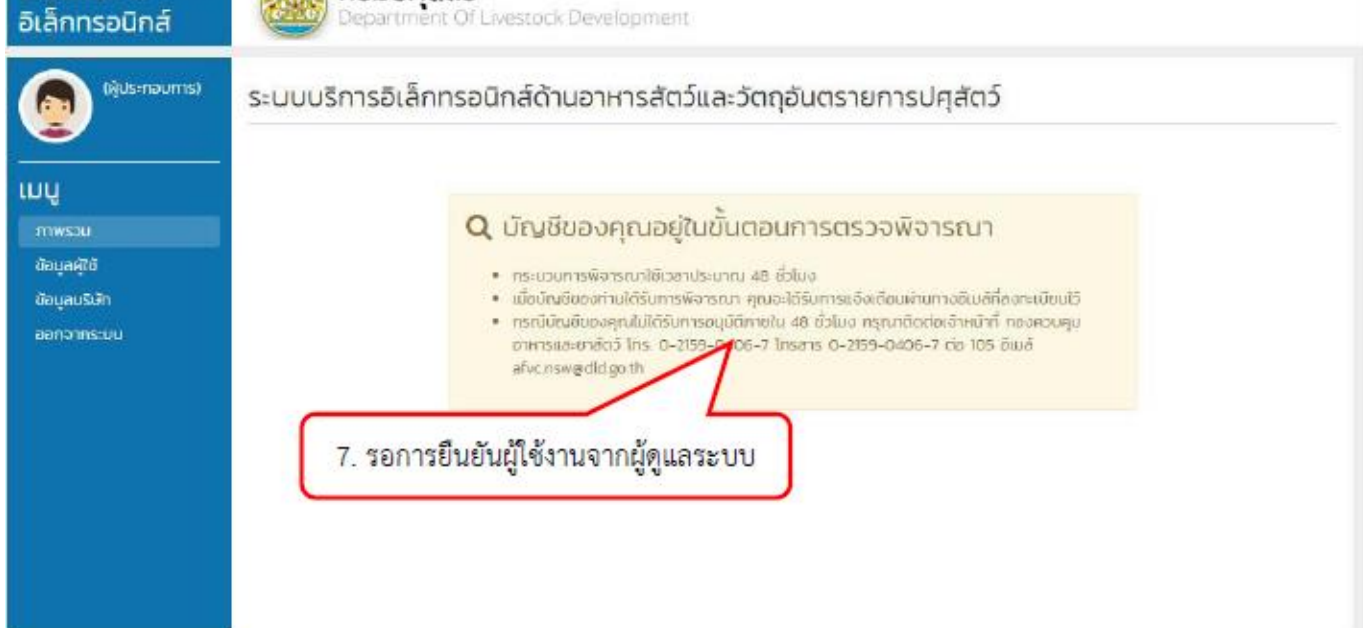

| af<br>ពីថ | vc.nsw@did.go.th<br>) ฉัน ⊡                                                                                                    |
|-----------|----------------------------------------------------------------------------------------------------|
|           | กรมปศสัตว์                                                                                                    |
|           | Department Of Livestock Development                                                                                                    |
|           | 8. เมื่อได้รับการยันยืนเรียบร้อยแล้วจะได้รับอีเมลแจ้งเตือน                                                                                                    |
|           | บัญชีของคุณอยู่ในขั้นตอนการตรวจพิจารณา                                                                                                    |
|           | <ul> <li>กระบวนการพิจารณาให้เวลาประมาณ 48 ขัวโมง</li> </ul>                                                                                                    |
|           | <ul> <li>เมื่อบัญชีของท่านใต้รับการพี่จารณา คุณจะใต้รับการแจ้งเป็นกานทางอีเมล์ที่ลงทะเบียนไว้</li> </ul>                                                                                               |
|           | <ul> <li>กรณีบัญชม องคุณไม่ได้รับการอนุบัติภายใน 48 ขับโมง กรุณาติดต่อเจ้าหน้าที่ กองควบคุมอาหารและยาสัตว์ โพร. 0-2159-0406-7 โทรสาร 0-2159-0406<br/>อ่า 105 วิทยร์ วริหาร กรุณฑิศได้ ap th</li> </ul> |
|           | NO TOO CLARK diversify guided and                                                                                                    |
|           | ชอแสดงความนับถือ                                                                                                    |
|           | กองควบคุมอาหารและฮาสัตว์ กรมปศุสัตว์                                                                                                    |
|           | โทร. 0-2159-0406-7 โทรสาร 0-2159-0406-7 ต่อ 105                                                                                                    |

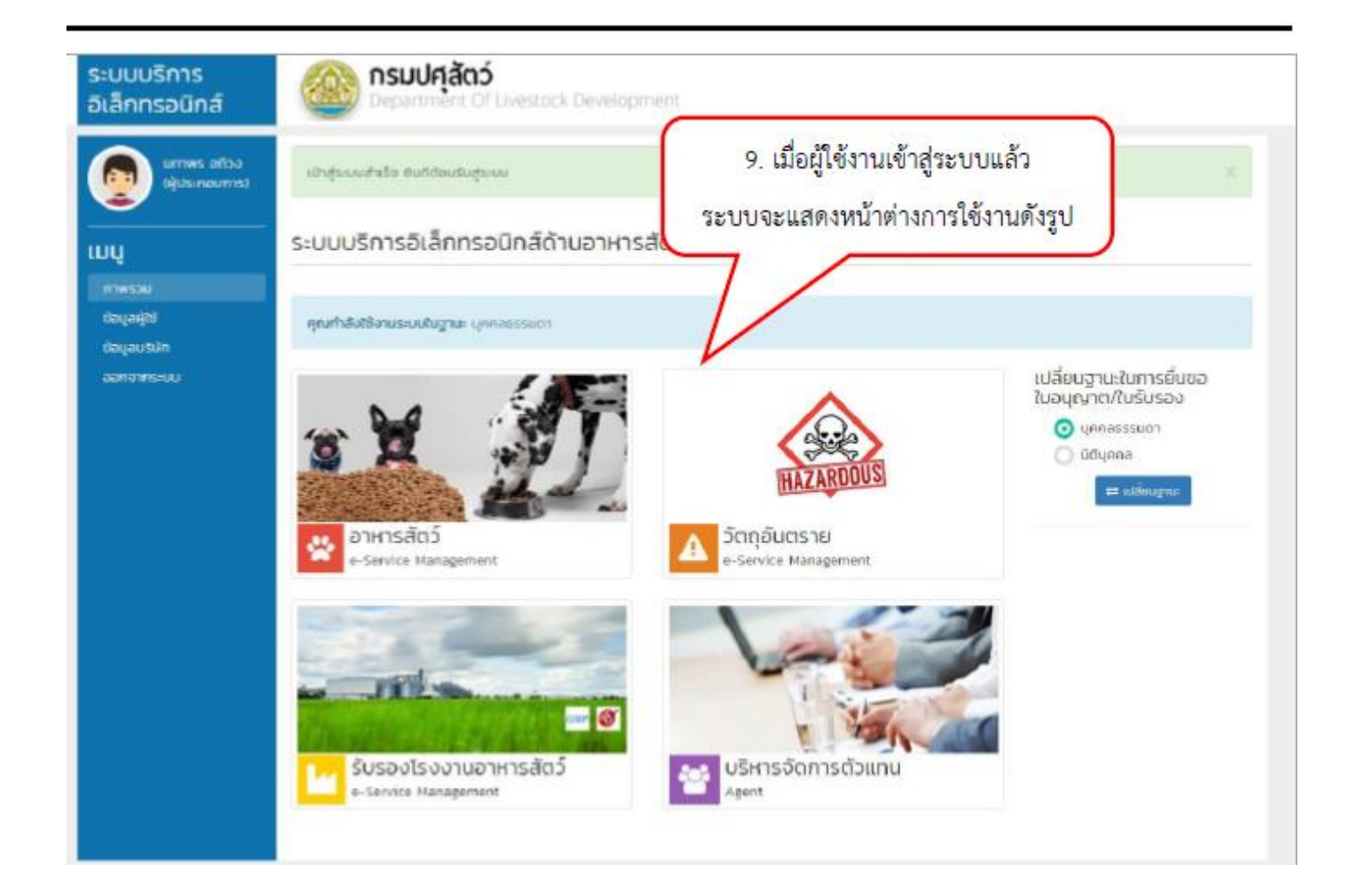

#### 3. วิธีการเปลี่ยนฐานะในการยื่นขอใบอนุญาต/ใบรับรอง

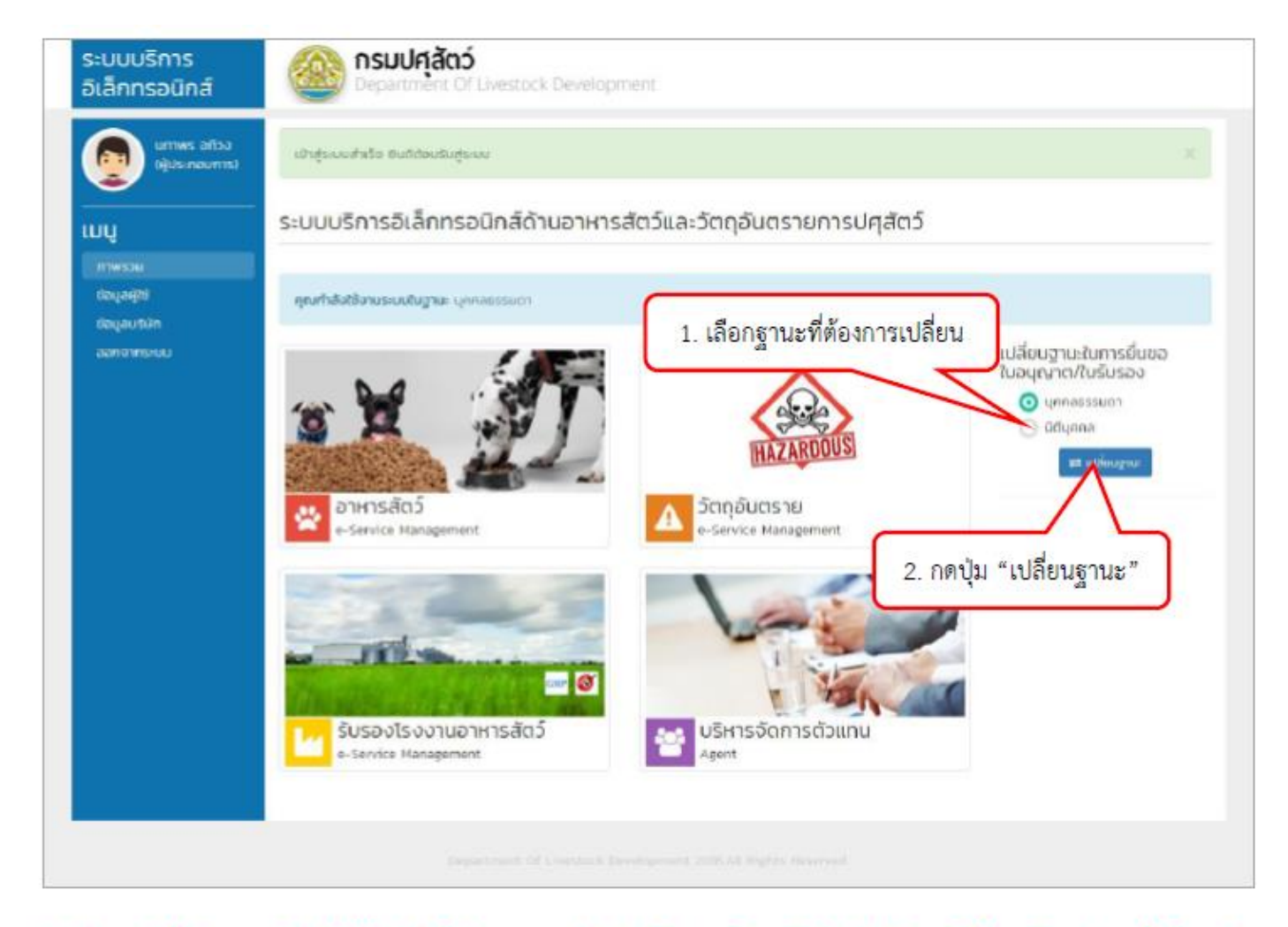

\*\*\* ในกรณีที่อีกฐานะยังไม่ได้ยืนยันให้ทำการกรอกข้อมูลให้ครบถ้วนแล้วบันทึกข้อมูลให้เรียบร้อยก่อน ผู้ใช้งานจึง จะสามารถเข้าใช้ฐานะนั้น ๆ ได้ \*\*\*

# 4. วิธีการเพิ่มผู้ดำเนินกิจการ (กรณีที่เข้าใช้งานฐานะนิติบุคคล)

| ระบบบริการ<br>อิเล็กทรอนิกส์          | Departm                                  | <b>ເລັດວ໌</b><br>ent Of Livestock Developm                  | ent                                   |                                                                               |              |
|---------------------------------------|------------------------------------------|-------------------------------------------------------------|---------------------------------------|-------------------------------------------------------------------------------|--------------|
| มาาพร อทิวง<br>(ผู้ประกอบการ)         | ข้อมูลบริษัทของ                          | ผู้ประกอบการ                                                |                                       |                                                                               | 🕼 uito       |
| เมนู 1. เลือก<br>ภาพรวม<br>ออนุลสูงชั | กแถบเมนู "ข้อมูล<br><sub>ท่ด้งบร</sub> ะ | าบริษัท" (จำกัด)<br>ออ<br>ก เลยที่ 112 เหล่ากอหก นาแหิว เลเ | น<br>เลขทะ<br>วัน<br>9 42170          | ขญัเสียภาษี 1509988122236<br>เบียนการค้า 414153622<br>ที่จดกะเบียน 03/06/2557 |              |
| ออกจากระบบ                            | ข้อมูลผู้ด่าเนินกั                       | จการ                                                        |                                       |                                                                               |              |
|                                       | นภาพร อถิวง<br>                          | uñomskán) แก้ใน                                             |                                       | 2. กด                                                                         | ປຸ່ມ "ເพີ່ມ" |
|                                       |                                          | . <b>.</b>                                                  |                                       |                                                                               |              |
| ระบบบริการ<br>อิเล็กทรอนิกส์          | Departm                                  | <b>โลตว</b><br>ent Of Livestock Developmer                  | ıt                                    |                                                                               |              |
| (ผู้ประกอบการ)                        | ข้อมูลผู้ประกอบ                          | การ / ผู้ถือบัญชีบริษัท                                     | ขือมูลส่วนนี้จะนำไปแสดงที่ใบอนุณาต /  | ใบรับรอง                                                                      |              |
| ເມບູ                                  | คำนำหน้าชื่อ                             | ชื่อ (ภาษาไทย) •<br>สมหาวัง                                 | รอกรายละเอียดข้อมูลผู้ป               | ระกอบการ/ผู้ถือบัญชีบริษั                                                     | ัท           |
| ภาพรวม<br>ข้อมูลผู้ใช้                | UI5                                      | ชื่อ (ภาษาอังกฤษ) *                                         | บามสกุล                               | (ภาษาอิงกฤษ) *                                                                |              |
| ข้อมูลบริษัท                          |                                          | somying                                                     | naja                                  |                                                                               |              |
| ออกจากระบบ                            |                                          | วันเดือนปีเกิด •                                            | ผู้ดำเนินการหลัก • อีเมล์ •           | phiwoneneamæemail.com                                                         |              |
|                                       | น้อมออื่ออากอาห                          |                                                             |                                       |                                                                               |              |
|                                       | ขอมูลททางราช                             | การออกเห โปรดกรอกข้อมูลส่ว                                  | นดัวผู้ถือบัญชี ที่ไม่ใช่ข้อมูลบริษัท |                                                                               |              |
|                                       | ประเภทบัตร                               | รหัสมัตร 13 หลัก                                            | 4. กรอกรายละเอียดข้อ:                 | มลที่ทางราชการออกให้                                                          |              |
|                                       | Children Hild.                           | สันชาติ *                                                   |                                       |                                                                               |              |
|                                       |                                          | ไทย-อีน,อีน-ไทย                                             | กษ-จัน,จัน-ไทย                        | * *                                                                           |              |
|                                       | ที่ตั้ง                                  |                                                             |                                       |                                                                               |              |
|                                       |                                          | ເລຍດີ່ ແມ່ດີ                                                | 15761                                 | 0101                                                                          |              |
|                                       |                                          | 112 112                                                     | 112                                   | 112                                                                           |              |
|                                       |                                          | จังหวัด •                                                   | อำเภอ *                               | ต่ำมล *                                                                       |              |
|                                       |                                          | กาฟสินธุ์                                                   | * 👻 กมลาไสย                           | × + กมลาไสย                                                                   | × •          |
|                                       | 5 กดปุ่ม "บับทึก                         | รษณีย์ •<br>"" เวอ                                          | หมายเลมติดต่อ •                       | เมอร์แฟกซ์                                                                    |              |
|                                       | s. mga own                               |                                                             |                                       |                                                                               |              |
|                                       |                                          | 🖹 ບັນກີກ 🚺 ຍາເລັກ                                           |                                       |                                                                               |              |

| ระบบบริการ<br>อิเล็กทรอนิกส์         | ອອກສາຍ Department Of Livestock Development                                                                                                    |          |
|--------------------------------------|----------------------------------------------------------------------------------------------------|----------|
| ພາກທະ ອກີວວ<br>(ຢູ່ປຣະກອນກາຣ)        | มพิมปัตมูลสำเร็จ                                                                                                    |          |
|                                      | ข้อมูลบริษัทของผู้ประกอบการ                                                                                                    | (R uitto |
| ภาพรวม<br>ขอมูลผู้ใช้<br>ขอมูลบริษัท | ประเภทบริษัท บริษัท มหายน (จำกัด) เลขผู้เสียภาษี 1509988122236<br>ชื่อบริษัท (ภาษาไทย) นภาพร กรุ๊ป เลขทะเบียนการค้า 414153622<br>ชื่อบริษัท (ภาษาอังกฤษ) กะคงควด Group วันที่จดกะเบียน 03/06/2557<br>ที่ตั้งบริษัท เลขที่ 112 เหล่ากอหา นาแห้ว เลย 42170 |          |
| ออกจากระบบ                           | ข้อมูลผู้ดำเนินกิจการ 6. ระบบแสดงข้อมูลผู้ดำเนินกิจการ                                                                                                    | 🗿 ເຫັນ   |
|                                      | นภาพร อถิวง สมหญิง นะจ๊ะ                                                                                                    |          |
|                                      | Tel. 080-4567893 (ผู้ด่าเมินก็อการหลัก) แก้ไป Tel. 156328888 แก้ไป อบ                                                                                                    |          |

# 5. วิธีการเพิ่มรายชื่อบุคลากรบริษัท (กรณีที่เข้าใช้งานฐานะนิติบุคคล)

| ระบบบริการ<br>อิเล็กทรอนิกส์             | Department Of Livestock Development                                                                                                    |
|------------------------------------------|----------------------------------------------------------------------------------------------------|
| นภาพร อทิวง<br>(ผู้ประกอบการ)            | ข้อมูลบริษัทของผู้ประกอบการ ๔๙๙                                                                                                    |
| เมนู 1. เลือก<br>ภาพรวม                  | กแถบเมนู "ข้อมูลบริษัท" (จำกัด) เลยผู้เสียภาษี 1509988122236<br>เลยกะเบียนการค้า 414153022<br>คุ วันที่จดกะเบียน 03/06/2557<br>ที่ตั้งบริษัท เลยที่ 112 เหล่ากอยก นาแย้ว เลย 42170 |
| ขอมูลมรีชัก<br>ขอมูลบริษัท<br>ออกจากระบบ | ข้อมูลผู้ดำเนินกิจการ 💿 🕬                                                                                                    |
|                                          | นภาพร อถิวง                                                                                                    |
|                                          | Tel. 089-4367893 (มู่เกิมมีนกิจการหลัก) แก้ไข                                                                                                    |
|                                          | รายชื่อบุคลากรบริษัท 🥵 🕬 🕬                                                                                                    |
|                                          | เอา แกาพร อถิวง<br>nap aphiwongngamaggmail.com<br>ารอรรอาเลราxxx<br>ผู้ก่อบัณชิบริษัท 2. กดปุ่ม "เพิ่ม"                                                                            |
| 3. กรอกรา                                | หัสบัตรประจำตัวประชาชน รถระบุรหัสบัตร 13 หลัก<br>ลาย703420282<br>Q กับหาข้อบูล<br>4. กดปุ่ม "ค้นหาข้อมูล"<br>โปรดระบุรหัสบัตร 13 หลัก<br>8418703420282                             |
|                                          | 8418703420282<br>Q คันหน้อนุล<br>exam98 done<br>keattisak.soodsoi@gmail.com<br>8418703420XXX<br>▲ เวเชารายชื่อ"<br>5. กดปุ่ม "นำเข้ารายชื่อ"                                       |

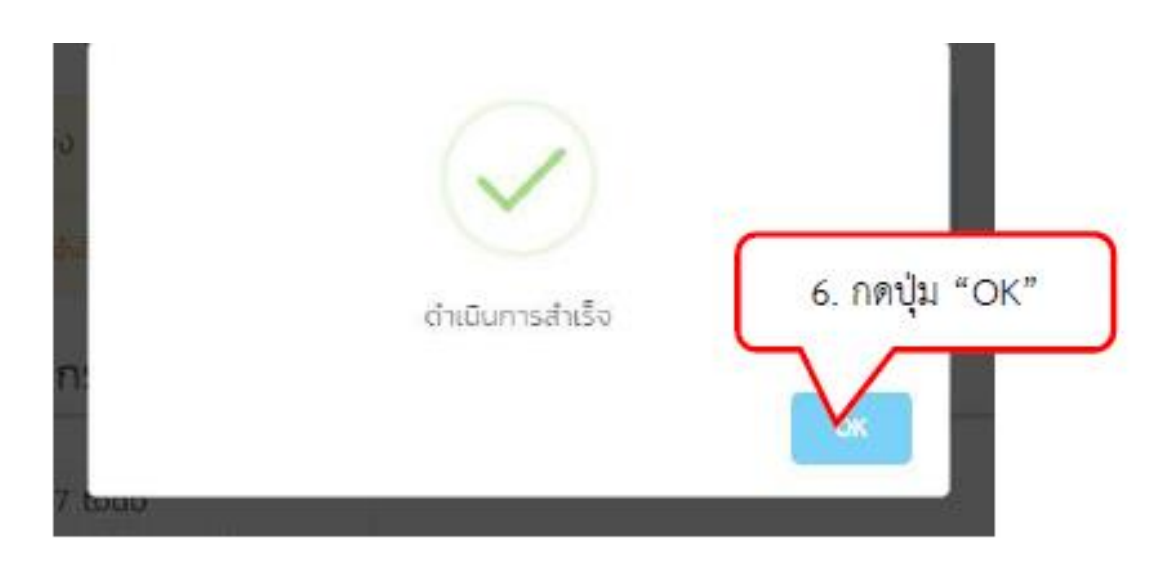

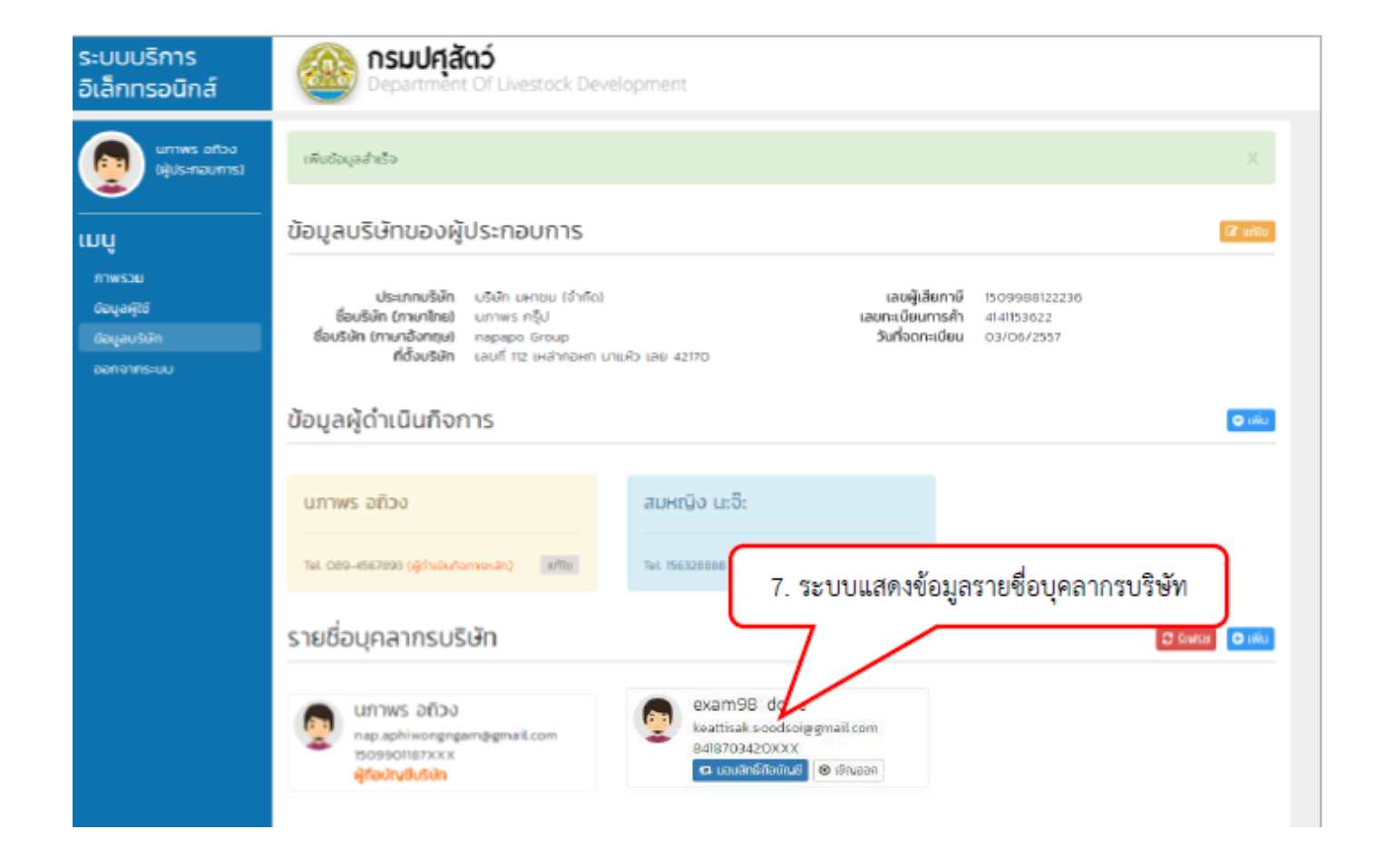

#### 6. ขั้นตอนการยื่นคำขอใบอนุญาต

1) เข้าสู่ระบบสำหรับผู้ประกอบการ จากนั้นเลือก "อาหารสัตว์" หรือ "วัตถุอันตราย"

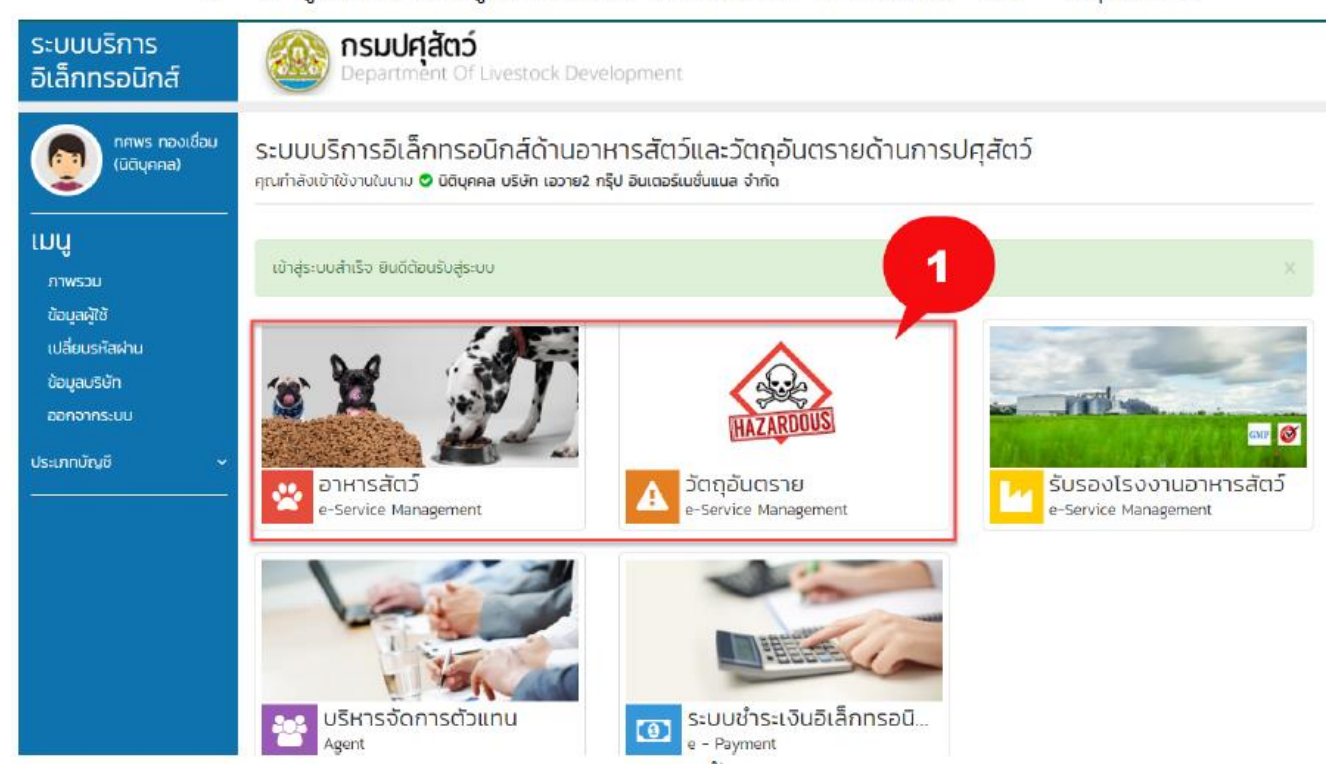

เลือกเมนูที่ต้องการขอใบอนุญาต ณ ที่นี้ขอยกตัวอย่างการการขอใบอนุญาตผลิตตัวอย่างวัตถุ
 อันตราย "ผลิตตัวอย่างวัตถุอันตราย" แล้วคลิก "ขอใหม่"

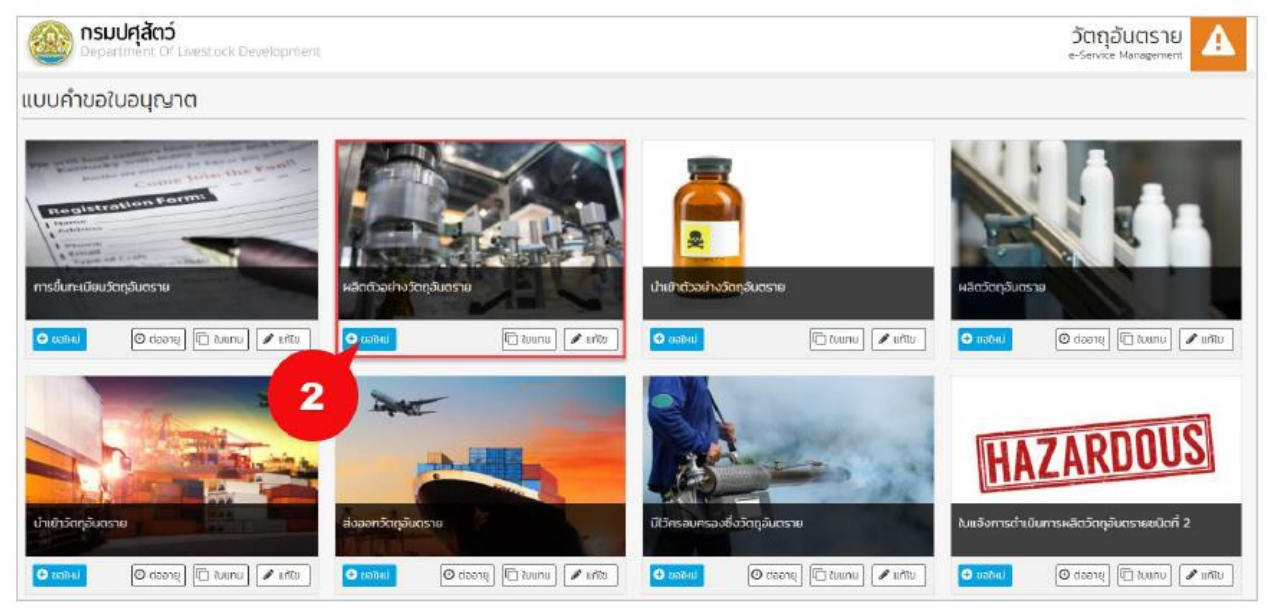

### ระบุข้อมูลคำขอใบอนุญาตผลิตตัวอย่างวัตถุอันตราย

| whete                                                                                                    |                                                                                                    |                                       | Suñéu *                                                      | 6u1 -                                                                                            |     |                                                               |                                         |
|----------------------------------------------------------------------------------------------------|----------------------------------------------------------------------------------------------------|---------------------------------------|--------------------------------------------------------------|--------------------------------------------------------------------------------------------------|-----|---------------------------------------------------------------|-----------------------------------------|
|                                                                                                    |                                                                                                    |                                       | IEJ08/2564                                                   | neurourpaninaa ander                                                                             | đ   |                                                               |                                         |
|                                                                                                    |                                                                                                    |                                       |                                                              |                                                                                                  |     |                                                               |                                         |
| ใจมูลผู้ประกอบการ                                                                                                    |                                                                                                    |                                       |                                                              |                                                                                                  |     |                                                               | usoofu                                  |
| aŭdujima                                                                                                    |                                                                                                    |                                       |                                                              | สระสา                                                                                            |     | ออาเมียนมีอ                                                   | ເລຍຜູ້ເຫັຍການີ                          |
| uste nozouerensito5 de                                                                                                    | who i                                                                                                    |                                       |                                                              | usanivio                                                                                         |     | 08 U.A. 2562                                                  | 4777                                    |
| Sahünmaanfi                                                                                                    | oson/uee                                                                                                    |                                       | 0.4                                                          | bie:                                                                                             |     | dax3o                                                         | duration                                |
| 125                                                                                                    | 1                                                                                                    |                                       | 5                                                            | 7                                                                                                |     | mijor we what is                                              | contuneo                                |
| Ne/WOR                                                                                                    | จสังประเทวิย์                                                                                                    |                                       | weßinstwi                                                    | Insens                                                                                           |     | อีเมล                                                         |                                         |
| stuðunst                                                                                                    | 10230                                                                                                    |                                       | 0222222                                                      |                                                                                                  |     | teangreat.com                                                 |                                         |
| ได้านาอองชื่อแทนบุกกอยู่                                                                                                    | ใดของทุนางก 🛛 🕬                                                                                                    |                                       |                                                              |                                                                                                  |     |                                                               | 100.000                                 |
| อมูลขออนุญาตหลิด                                                                                                    | ตัวอย่าง                                                                                                    |                                       |                                                              |                                                                                                  |     |                                                               |                                         |
| monsilumning *                                                                                                    |                                                                                                    |                                       |                                                              | famonshmundones                                                                                  |     |                                                               |                                         |
|                                                                                                    |                                                                                                    |                                       |                                                              |                                                                                                  |     |                                                               |                                         |
| eunmationu *                                                                                                    |                                                                                                    |                                       | anvnudonjauosna *                                            |                                                                                                  |     | ปริมาณการหลีอย่อครั้ง *                                       | mite *                                  |
|                                                                                                    |                                                                                                    |                                       |                                                              |                                                                                                  |     |                                                               |                                         |
| sponikonükye                                                                                                    |                                                                                                    | *                                     | กรุณาศักร์สรุด                                               |                                                                                                  | -   | 00                                                            | ngrundenboya                            |
| กรุณกาลังกมัดมุล<br>มายหาตุ การหนึ่งริมาณการหลั                                                                                                    | tortu 5 milae                                                                                                    | •                                     | mpendenlage                                                  |                                                                                                  | -   | 00                                                            | nçırındandaya                           |
| หมุมเลือกมีหมุม<br>มายหลุ จารเชิงรับการเกาะส<br>โอมูลสารสำคัญ<br>อยารสำคัญ *                                                                                                    | beshu 5 milael                                                                                                    | •                                     | mpendanja                                                    | álosabuseensehviku *                                                                             | •   | 00<br>nù0 °                                                   | ngundenlaya<br>() ia                    |
| กรุณาสิตรัญช<br>เทพพรุ ยารณีเริยาหมารคล<br>เอมูลสารสำคัญ<br>มหารสิทโพ "<br>กรุณาสิตรัญช                                                                                                    | berfu 5 milbel                                                                                                    | •                                     | mprodentaga                                                  | ส์อราสวามออสารสำคัญ *<br>• 0                                                                     | -   | 00<br>miloo *                                                 | rgundenlaya                             |
| กุมเหลือเนิญอ<br>เกมเหตุ (กรณีเรียกพากษณี<br>อนูลสารเส้าห์กฎ<br>พระสำคัญ<br>                                                                                                    | boshu 5 milbel                                                                                                    |                                       | mprodentaya                                                  | สือระช่วยของกระทำพัฒ *<br>=0                                                                     | *   | mbo "                                                         | rgundenlaya<br>0 iki                    |
| กรุณสังหมือง<br>อนูลสารสำหัญ<br>อนูลสารสำหัญ<br>พระสำหัญ<br>พระสำหัญ<br>อนูสของผู้หลัด<br>อนูสของผู้หลัด                                                                                                    | boshu 5 milbel                                                                                                    |                                       | mpositentique                                                | dosebuceanshifty *                                                                               | -   | mbo "                                                         | ngundenlaya                             |
| กระหลังกันสุด<br>อมูลสารเส่าที่กฎ<br>พระสำหัญ<br>พระสำหัญ<br>พระสำหัญ<br>พระสำหัญ<br>พระสำหัญ<br>พระสำหัญ<br>พระสำหัญ<br>พระสำหัญ<br>พระสำหัญ<br>พระสำหัญ<br>พระสำหัญ<br>พระสำหัญ<br>พระสำหัญ<br>พระสำหัญ<br>พระสำหัญ<br>พระสำหญ<br>พระสำหญ<br>ง<br>พระสำหญ<br>พระสำหญ<br>พระสำหญ<br>พระสำหญ<br>ง<br>พระสำหญ<br>ง<br>พระสำหญ<br>หา<br>หา<br>กรา<br>หา<br>หา<br>พระสำหญ<br>ง<br>หา<br>หา<br>หา<br>หา<br>หา<br>หา<br>หา<br>หา<br>หา<br>หา<br>หา<br>หา<br>หา                                                                                             | beshu 5 mibel                                                                                                    | *                                     | mponilentique<br>ungl +                                      | desvebuceensthiku *<br>0<br>csonitas                                                             | -   | 00<br>m200 *                                                  | ngandenlaya                             |
| กระหลังกรับสุด<br>อมูลสารเส่าที่กา<br>พระสำคัญ<br>พระสำคัญ<br>อมูลของผู้หลือ<br>อมูลของผู้หลือ<br>                                                                                                    | besitu 5 mübel                                                                                                    |                                       | ngordenlage<br>uad -                                         | desvebuseensitvisu *<br>• 0<br>osprvise<br>ubitumoid *                                           | 5   | 00<br>m200 *                                                  | e ngandenbaga                           |
| กรุณเมืองมัญง<br>มายอาดู เกราร์เวิร์มาจากระส<br>ใจมูลสารเส้าห์กา<br>อากร์สำหัญ<br>อากร์สำหัญ<br>เขามูลของญิพลิต<br>อมูลของญิพลิต<br>อมูลของญิพลิต<br>อมูลสา<br>อมูลสา<br>อา<br>อมูลสา<br>อา<br>อา<br>อา<br>อา<br>อา<br>อมูลสา<br>อา<br>อา<br>อา<br>อา<br>อา<br>อา<br>อา<br>อมูลสา<br>อา<br>อมูลสา<br>อา<br>อา<br>อา<br>อา<br>อา<br>อา<br>อา<br>อา<br>อา<br>อา<br>อา<br>อา<br>อา                                                                                                    | esifu 5 milael<br>dhatahan *<br>*                                                                                                    | *                                     | mporutentaya<br>uaaf +<br>dhuaMuoo *                         | desvebuseensitvisu *         0           occrv/was            patibilizardă *                    | •   | 00<br>mi20 *<br>                                              | e ne<br>reprodentação<br>e no<br>repris |
| กรุณสังหมิดสูง<br>อนูลสารสำหัญ<br>พระสำหัญ<br>พระสำหัญ<br>พระสำหัญ<br>มนูลของผู้หลิต<br>อนูลของผู้หลิต<br>อนูลของผู้หลิต<br>เห                                                                                                    | aturaturan *                                                                                                    | *                                     | mponilentaya<br>uaaf *<br>duatuoo *<br>ngandentaya           | <ul> <li>бозхоженталічіки *</li> <li>0</li> <li>саслучая</li> <li>алізнізний *</li> </ul>        |     | 00<br>Nibo *                                                  | e reprodentação                         |
| ายมาติสามัญ<br>อนูลสารสำหัญ<br>พระสำหัญ<br>พระสำหัญ<br>เอมูลของผู้หลัด<br>อมูลของผู้หลัด<br>อมูลของผู้หลัด<br>เอมูลของผู้หลัด<br>เอมูลของผู้หลัด<br>เอมูลของผู้หลัด<br>เอมูลสารสำหัญ<br>เอมูลสารสำหัญ<br>เอมูลสารสำหรัญ<br>เอมูลสารสำหัญ<br>เอมูลสารสำหรุม<br>เอมูลสารสำหรุม<br>เอมูลสารสารสารสารสารสารสารสารสารสารสารสารสารส                                                                                                    | abahu 5 mibes<br>ahanakan *<br>rigun dandaya                                                                                                   | *                                     | mposilentaya<br>uad *<br>duakaso *<br>ngundentaya            | Sestements/Vew * 0 csarvings csarvings platitum2d *                                              |     | 00<br>mibo *                                                  | e reprodentaça                          |
| กระเสียามีอยู่<br>อมูลสารสำคัญ<br>อมูลสารสำคัญ<br>พระสำคัญ<br>พระสำคัญ<br>อมูลของผู้หลัด<br>อมูลของผู้หลัด<br>อมูลของผู้หลัด<br>อมูลของผู้หลัด<br>อมูลสระ<br>พระสะ<br>อมูลสารสำคัญ<br>อมูลสารสำคัญ<br>อมูลสารสารสารสารสารสารสารสารสารสารสารสารสารส                                                                                                    | abahu 5 milaet<br>dhanakan *<br>*<br>rigun Sandaya<br>R                                                                                        | *<br>*                                | mponilentaya<br>uaaf *<br>duaxiaso *<br>ngandentaya          | diostabuseurschriften *                                                                          | . 5 | endo *                                                        | rçandenbuja                             |
| หมุมเสียงมันสุข<br>อมูลสารเส้าห์คุญ<br>อมูลสารเส้าห์คุญ<br>อมูสสารเส้าห์คุญ<br>อมูสของผู้หลัด<br>คุณหมัดกับอุง<br>อมสารเหล็กฐานต่าง ๆ<br>อุปสมกับสนองสาย ( )                                                                                                    | toshu 5 mibad<br>thatokan *<br>r<br>reputsionieya<br>1<br>thumuhimwechitosutivatio / shures<br>scioneticultuotogena                            | •                                     | mponilentique<br>uad *<br>d'ualvass *<br>regendentique<br>ef | dissubuuoansihiku *                                                                              |     | nau<br>uudinatwi *                                            | ngandenbuja                             |
| หมุณสังหมือง<br>เอนูลสารสำหัญ<br>เอนูลสารสำหัญ<br>สุดสารสำหัญ<br>เอนูลของผู้หลิต<br>เอนูสของผู้หลิต<br>เอนูสของผู้หลิต<br>เอนูสของผู้หลิต<br>เอนูสของผู้หลิต<br>เอนูสของผู้หลิต<br>เอนูสของผู้หลิต<br>เอนูสของผู้หลิต<br>เอนูสของผู้หลิต<br>เอนูสของผู้หลิต<br>เอนูสของผู้หลิต<br>เอนูสของผู้หลิต                                                                                                    | teshu 5 mibes<br>                                                                                                    | *                                     | mponilentique<br>uard =<br>duaturos =<br>mponilentique<br>el | dosebuceanshifes *                                                                               |     | mibo "                                                        | ingendenbage                            |
| กรุณสิงกัญง<br>เอมูลสาระสำหัญ<br>อมูลสาระสำหัญ<br>สารสำหัญ<br>เอมูลของผู้หลิต<br>อมูสของผู้หลิต<br>อมูสของผู้หลิต<br>เอมูสของผู้หลิต<br>เอมูสของผู้หลิต                                                                                                    | abahu 5 mibao<br>ahamakan *<br>*<br>*<br>Rumuhihuso-ditonutisato / disura<br>mattimukungu estimutisato / disura<br>mattimutukungu estimutusati | *                                     | mponilentique<br>uast =<br>duantaco =<br>mponilentique<br>of | desvebuceansthrifter * 0 cconvible pratitionraid *                                               | •   | <ul> <li>ແມ່</li> <li>ແມ</li> <li>แมะมีการที่หรื *</li> </ul> | rgandenbage                             |
| หมุมเปิดขณิยุง<br>เอนูลสารเส้าทัญ<br>สารเส้าทัญ<br>สารเส้าทัญ<br>อนูลของผู้หลือ<br>อนูลของผู้หลือ<br>อนูลของผู้หลือ<br>สะสุดหรือกอยุง<br>สายเสียงของผู้หลือ<br>เอนูลของผู้หลือ<br>อนุลของผู้หลือ<br>เอนูลของผู้หลือ<br>เอนูลของผู้หลอ<br>เอนูลของผู้หลอ<br>เอนูลของผู้หลองเปลา<br>เอนูลของผู้เอนูลของผู้เลนะเปลา<br>เอนูลของผู้เอนูลของผู้เอนูลของผู้เอนูลของเนน                                                                                                    | teshu 5 mibes<br>                                                                                                    | *<br>*                                | mporulientique                                               | desvebuseensitvitu *         0           •         0           •         0           •         • | •   | ັດດ<br>ສະມັນດີ "<br>                                          | e ngandenbaga                           |
| หมุณสังหมือง<br>เป็นสูงสารสำหัญ<br>สารสำหัญ<br>สารสำหัญ<br>สารสำหัญ<br>สารสำหัญ<br>สารสำหัญ<br>สารสำหัญ<br>เป็นสารสำหัญ<br>เป็นสารสำหัญ<br>เป็นสารสารสารที่<br>สารสารสารสารที่<br>เป็นสารสารสารที่<br>เป็นสารสารสารที่<br>เป็นสารสารสารที่<br>เป็นสารสารสารที่<br>เป็นสารสารสารที่<br>เป็นสารสารสารที่<br>เป็นสารสารสารที่<br>เป็นสารสารสารที่<br>เป็นสารสารสารที่<br>เป็นสารสารสารที่<br>เป็นสารสารสารที่<br>เป็นสารสารที่<br>เป็นสารที่<br>เป็นสารที่<br>เป็นสารที่ง<br>เป็นสารที่<br>เป็นสารที่ง<br>เป็นสารที่ง<br>เป |                                                                                                    | * * * * * * * * * * * * * * * * * * * | mporulientiaga                                               | dissubusionsitivitu *<br>o<br>canviese<br>s-labiturdi *                                          | •   | 00<br>millio *                                                | e regensationitaque                     |

# เมื่อระบุข้อมูลเรียบร้อยแล้ว คลิก "ยื่นคำขอ"

| 📄 เอกสารแสดงปัจบุลความปลอดภัยของวัดกุจับกราช หรือ Safety Data Sheet<br>📄 อื่นๆ (ระบุ) |                                                                | 4                    |
|---------------------------------------------------------------------------------------|----------------------------------------------------------------|----------------------|
| O doundu                                                                              |                                                                | 🕅 úurinehoo 💿 duehoo |
|                                                                                       | Department Of Livestock Development ©2016 All Rights Reserved. |                      |

## 5) ผู้ประกอบการสามารถตรวจสอบข้อมูลการยื่นได้ที่เมนู "ตรวจสอบสถานะใบคำขอ"

| ระบบบริการอิเล็กทรอนิทส์ | Department Of Livestock I | Sevelopment                                         |         |                         | วัตถุอันตราย<br>e-Service Management |
|--------------------------|---------------------------|-----------------------------------------------------|---------|-------------------------|--------------------------------------|
| nan dila<br>Uchuneal     | ตรวจสอบสถานะใบคำขอ        |                                                     |         |                         | 2 Refresh                            |
| auchestusqu'e            | 🕇 ตัวกรอง                 |                                                     |         |                         |                                      |
| Q assessmentulius 🚬 🚺    | Sutiburhus doed           | 8                                                   | Bosud   | 8                       |                                      |
| 🗮 siemschisiebu          | จมกำกับช                  |                                                     | auhup   | กรุณาเลี้ยกป้อมูล       | . Q. Alam                            |
| © hayanalayidada 5       | สมิจในร่างอ               | กรุณาเลือกข้อมูล                                    | * atnux | กรุณาเลือกข้อมูล        | •                                    |
| 🖉 rodecejie              | รายชื่อมุคลากรบริษัท      | ารุณาเลือกข้อมูล                                    | *       |                         |                                      |
| 🕒 néugininnén            | 25 Y STRITTS T HZT        |                                                     |         |                         | สันหารามการ                          |
|                          | 17 w Suridu II izvrieh    | นอ 🔢 ซึ่งอับทำขอ                                    |         | 11 amus                 | 1) bufdw.cn                          |
|                          | 0 1 16 an 2564 120036     | พ.400000 คำขอขนญายผลิตร่วออ่างวัดกุลันดอาย          |         | เตรวจสอบหลักฐาน         | 10 J.P. 2564 • msiloms +             |
|                          | 2 05 8 A 2564 120080      | 484000004 "สำขอมกับใบสำคัญการขึ้นทะเมือบวัตถุยันธรา | 0       | เอกสารกรมถือเปรอสอนาม   | 06 8.9. 2564 O mailans +             |
|                          | 3 05 m 2564 120036        | 84000008 ต่านชนตนายพลิตปวยช่างวัตถุอื่นตราย         |         | เอกสารกรมทั่วแปรอสอบาม  | 06 a.n. 2564 • mailtonia •           |
|                          | 4 05 8 n 2564 120038      | 154000007 ส่าชอในอนูญาตร์เล็ตวิตกุอันตราช           |         | เอกสารกรบที่อามีรอองบาม | 06 R.R. 2564 O mistorins +           |

 กรณีที่เจ้าหน้าที่ได้ทำการตรวจสอบแล้ว และมีการข้อมูลเพิ่มเติม ระบบจะเปิดเมนู "แก้ไข ข้อมูล" ให้ผู้ประกอบการทำการแก้ไขข้อมูลการยื่นคำร้องขอใบอนุญาตได้

| 25         | ¥ 510 | พาร 1 หน้า   |                 |                                                                              |    |                                 | ศัมหา | เรายการ       |                 |                                   |
|------------|-------|--------------|-----------------|------------------------------------------------------------------------------|----|---------------------------------|-------|---------------|-----------------|-----------------------------------|
| 17         | *     | tunieu II    | เลขที่ศำขอ 🕸    | ซื่อในศักขอ                                                                  | 11 | สถานะ                           | 11    | วันที่อั      | wion 11         |                                   |
| $\bigcirc$ | 1     | 16 a.n. 2564 | 120036164000010 | ศ้าขอใขอนุญาติหลิดเป็อย่างวัตถุอันตราย                                       |    | ตรวจสอบหลักฐาน                  |       | 16 a <i>i</i> | 1. 2564         | o msõoms +                        |
| ٠          | 2     | 05 a.n. 2564 | 120080464000004 | ศ้ายชนกับในสำคัญการขึ้นทะเบียนวัตถุยันกราช                                   |    | เอกสารครบถ้วน/รอลงนาม           |       | 06 a          | n. 2564         | Ø msåems 👻                        |
| •          | 3     | 05 a.a. 2564 | 120036164000008 | ศ้ายอใบอนุณาติผลิตตัวอย่างวัตถุอับตราย                                       |    | เอกสารครบถ้วน/รอลงนาม           |       | 05 a          | A. 2564         | o msõoms 👻                        |
| ٠          | 4     | 05 a.e. 2564 | 120038154000007 | ค้ายช่วยศุญาติหลิตวัตถุยับตราย                                               |    | เอกสารครบถ้วน/รอลงนาม           |       | 05 a          | n. 2564         | msäoms +                          |
| •          | 5     | 05 a.a. 2564 | 120035264000001 | ศ้าขอต่ออายุในสำคัณการขึ้นทะเบียนวัตถุอับตราย                                |    | เอกสารครบด้วน/รอลงนาม           |       | 06 a          | A. 2564         | o msõoms 👻                        |
| ٠          | 6     | 05 a.e. 2564 | 120082364000002 | ค้าขยใบแทนในชนุญาตหลัดตัวอย่างวัดดุอืนตราย                                   |    | เอกสารครบถ้วน/รอลงนาม           |       | 05 a          | n. 2564         | msäoms +                          |
| •          | 7     | 06 a.n. 2564 | 120041164000006 | ศ้าขอใบอนุณาณีไว้ครอบครองซึ่งวัตถุอันตราย                                    |    | แก้ไขป้อมูล / รอเอกสารเพิ่มเติม |       | 06 a          | A. 2564         | o msõoms 📲                        |
| $\bigcirc$ | в     | 05 a.a. 2564 | 120045164000006 | ศาขอใบแว้งชื่อเกื่อวรังเกี่ยวกับวัตถุอับตรายชนิดที่ 1 ที่กรมปศุสตว์รับคิดขอบ |    | ตรวจสอบหลักฐาน                  |       | ٩ (           | Haneikigens     | รมที่ใจเพิ่มเต็ม 🕕<br>ารปี เส้าขอ |
| $\bigcirc$ | 9     | 06 a.n. 2564 | 120034164000017 | ศ้านอในสำคัญการขึ้นทะเบียนวัตถุอันตราย                                       |    | ตรวจสอบหลักฐาน                  |       |               | 2 u'itudoya     |                                   |
| •          | 10    | 05 a.a. 2564 | 120037164000007 | ค่าขอในอนุญาณน้ำเข้าตัวอย่างวัตถุอันตราย                                     |    | เอกสารครบถ้วน/รอลงนาม           |       | ۰             | ຈີ ທັນທີ່ປະກິດເ | ,                                 |

#### 7. ขั้นตอนการดาวน์โหลดใบอนุญาต

 เมื่อเจ้าหน้าที่ได้ทำการตรวจสอบและอนุมัติการขอใบอนุญาตเรียบร้อยแล้ว ผู้ประกอบการเลือก "อาหารสัตว์" หรือ "วัตถุอันตราย" ตามที่ผู้ประกอบการยื่นคำขอ

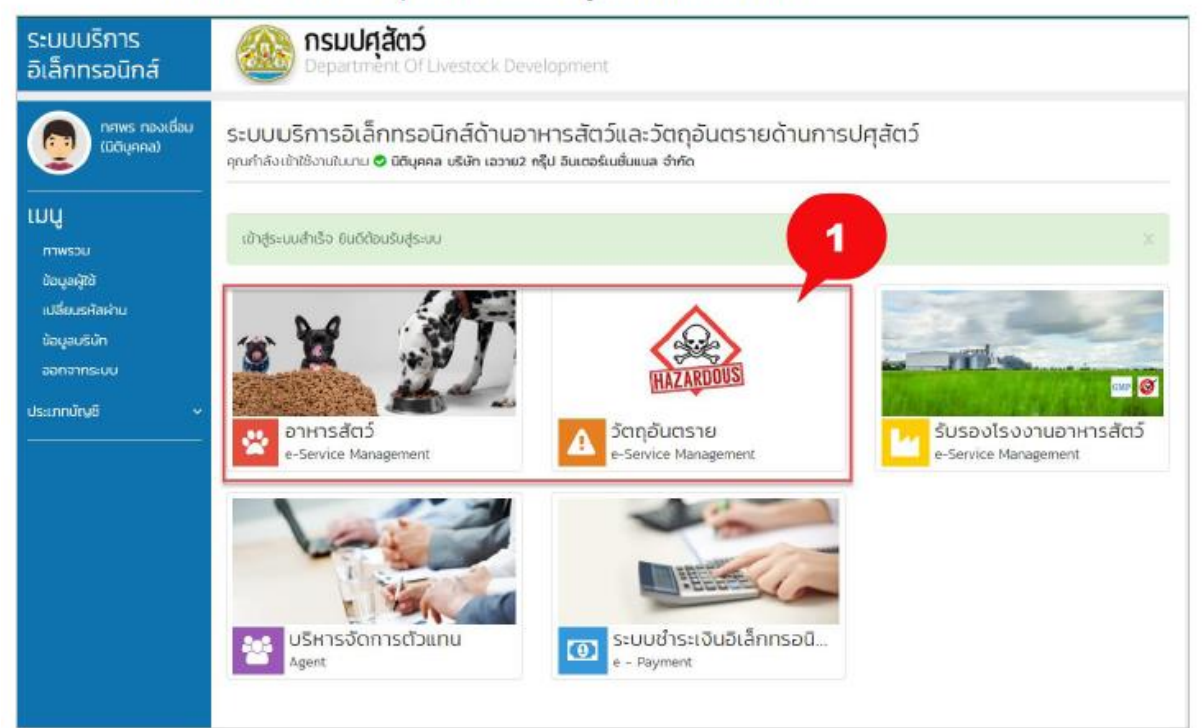

### 2) เลือกเมนู "ใบอนุญาตที่อนุมัติแล้ว"

| กศพร กองเชือบ<br>(ปติบุกคล) |   | ใบอนุญ     | าตที่อนุมัติแล้                        | с                      |                        |                |                  |                        |        |             |
|-----------------------------|---|------------|----------------------------------------|------------------------|------------------------|----------------|------------------|------------------------|--------|-------------|
| 🖹 แบบทำขอรับอยู่กฎาต        |   | 🕇 ตัวก     | รอง                                    |                        |                        |                |                  |                        |        |             |
| <b>Q</b> ตรวจสอบสถานสับคำขอ | 6 |            | วันที่ยื่นคำขอ ตั้งแต่                 |                        |                        | ถึงวันที่      | <b>m</b>         |                        |        |             |
| 📜 รายการชำระเป็น            | 0 |            | รายชื่อมุคลาทรมริษัท<br>ค้นหาจากประเภท | กรุณาเลือกข้อมูล       |                        | เลขที่คำขอ     | เลขที่ใบอนุณาต   |                        |        | Q, AUKI     |
| ขมอมูณาตที่อนุมัติแล้ว      |   | Ć          | ชนิดใบอนุณาต                           | กรุณาเลือกข้อมูล       | -                      | สถานะ          | กรุณาเลือกข้อมูล |                        | *      |             |
| 🖉 ดาวน์ไหลดสุมือ            |   |            | - scance 1 High                        |                        |                        |                |                  | ด้แหวรายกา             |        |             |
| пачанилнап                  |   | <i>n</i> 1 | เลขที่ใบอนุญาต 🕸                       | เลขที่คำขอ 🕼 ชนิดใบอ   | Njeyna                 |                | lî amu: lî       | วันที่ออก 🕼 วันที่หมดส | ne, lî |             |
|                             |   | 1          | -                                      | 64312600000102 ใบอนุณา | าตขายอาหารสัตว์ควบคุมเ | เฉพาะ (ขอใหม่) | รอลงนาม          | 18 w.u. 2564 31 s.n. 2 | i64 (  | O mistoms - |

- เลือกใบอนุญาตที่ต้องการ คลิก "การจัดการ"
  - แสดงข้อมูล : ระบบจะแสดงข้อมูลการขอใบอนุญาต
  - ดาวน์โหหลดใบอนุญาต : ระบบจะทำการดาวน์โหลดใบอนุญาต

| 23 ¥ | รายการ 1 หน้า    |                 |                                           |           |       |              | ค้มหารายการ   |                     |
|------|------------------|-----------------|-------------------------------------------|-----------|-------|--------------|---------------|---------------------|
| # ↓! | เลขที่ใบอนุญาต 🕼 | เลขที่คำขอ 🕼    | ชนิดใบอนุณาต                              | ่∤† สถานะ | .↓†   | วันที่ออก 💷  | วันที่หมดอายุ | 11                  |
| 1    | -                | 643126000000102 | ในอนุญาตขายอาหารสัตว์ควบคุมเฉพาะ (ขอใหม่) | รอลงม     | ทม    | 18 w.e. 2564 | 31 s.n. 2564  | 🗘 msõoms 👻          |
| 2    | -                | 643120300000006 | ใบอนุณาตขายอาหารสัตว์ควบคุมเฉพาะ (ขอใหม่) | ช่าระเงิ  | นแล้ว | 02 w.e. 2564 | 31 ธ.ศ. 2564  | 🌣 msõoms 👻          |
| 3    | -                | 643126000000109 | ใบอนุณาตขายอาหารสัตว์ควบคุมเฉพาะ (ขอใหม่) | รอลงบ     | าม    | 19 w.e. 2564 | 31 s.n. 2564  | 🗘 msöoms 👻          |
| 4    | 64101000300020   | 643110100000031 | ใบอนุญาตขายอาหารสัตว์ควบคุมเฉพาะ (ขอใหม่) | ใช้งาน    |       | 18 w.u. 2564 | 31 ธ.ศ. 2564  | 🌣 msõams 👻          |
| 5    | 64260000300077   | 643126000000105 | ใบอนุญาตขายอาหารสัตว์ควบคุมเฉพาะ (ขอใหม่) | ใช้งาน    |       | 18 w.e. 2564 | 3             | 8 แสดงป้อมูล        |
| б    | 64260000300079   | 643126000000103 | ในอนุญาตขายอาหารสัตว์ควบคุมเฉพาะ (ขอใหม่) | ใช้งาน    |       | 18 w.e. 2564 | 31 s.n. 2564  | 📰 ดาวน์ไหลดใบอนุญาต |

### ตัวอย่างใบอนุญาต

| លាហិបទផ្ទេ               | un 64101000300020                                                                                                    |
|--------------------------|----------------------------------------------------------------------------------------------------|
|                          | กรมปศุสัตว์                                                                                                    |
|                          | ใบอนุญาตขายอาหารสัตว์ควบคุมเฉพาะ                                                                                                    |
|                          | ใบอนุญาตฉบับนี้ได้ไว้แก่<br>บริษัท เอวาย2 กรุ๊ป ปีนเตอร์เมชับแนล จำกัด                                                                          |
| 1                        | หญี มาธรุชอิพันธ์ พรหมอทร์ เป็นวิศาณิแกิจการ เพื่อแสดงว่าเป็น                                                                                   |
| ส์รับอนุญาต              | ขายอาหารสัสว์ครบสมเฉพระ คามมาครา 🛲 แห่งหระรรษบัญญัติครบสมคุณภาพของอาหารสัสว์                                                                    |
| TR MESS                  | ประเภทชายปลีก แ สถานที่ทางการกลัดวิศวณหมและ                                                                                                    |
| 4n                       | บริษัท เอวาย2 กรุ๊บ อินเตอร์ณชัยมนต จำกัด                                                                                                    |
| กมู่เอาที่<br>จังหวัดสมุ |                                                                                                    |
| อยู่เอรงซี<br>จังหวัดสนุ | . 399/59-61 ถนนเทพารักษ์ หมู่ที่ 6 ล้านอเทพารักษ์ อำเภอเมืองสมุทรปราการ<br>พรปราการ รหัดไปรษณีด์ 10270 โทรศัพท์ 0884496080                      |
|                          | ใบอนุญาคณบันนี้ได้ใช้ได้จบถึง วันที่ 31 เดือน ฮัมวาคม พ.ศ. 2564                                                                                 |
| และให้ไข่ได้             | สพาะสถานที่ชายอาหารสัตว์ควบคุณเฉพาะที่ระบุไว้ในใบอนุญาตอวับนี้เท่านั้น                                                                          |
|                          | ออกไม้ ณ วันที่ 18 เสียน พฤศจิกายน พ.ศ. 2564<br>(อากมีอรีอ)                                                                                     |
|                          | ( มาระชามิมร์ อยู่หลังสี )<br>มาระมีสามหรับช่างสูงไขรมีเล่าม<br>ทำเสาชู่มีผู้กรายการมาระสามสามาระสามาระสามาระสามาระ<br>ปฏิบัติชู้หญาตามการประกั |
|                          | <u>ทำเพียน</u>                                                                                                    |
|                          | <ol> <li>ผู้รับอนุญาครายอาหารสัตว์ครบรุณณฑาะ ต้อนสดงใบอนุญาตไว้ในที่เป็ดแอ ณ สถานที่ขาย</li> </ol>                                              |
| 8776                     | ารสัตว์ควบคุณอยาย หากไม่ปฏิบัติตระดังกระรางใหรกปรับไม่เกินสองทั้นบาทศรณภาครา ออก                                                                |
| Livier                   | สระราชเป็ญผู้สีดรองสุดสุดภาพตามราวสัตร์ พ.ศ. พ.ศ.ศ.                                                                                             |
|                          | ษ. การยืนคำขอด่ออายุไทยนุญาตให้ยืนคำของายในเข้าสังวันต่อนวันที่ไทยนุญาตสิ้นอายุ                                                                 |
| 同時に                      |                                                                                                    |
| In Indiana and           |                                                                                                    |